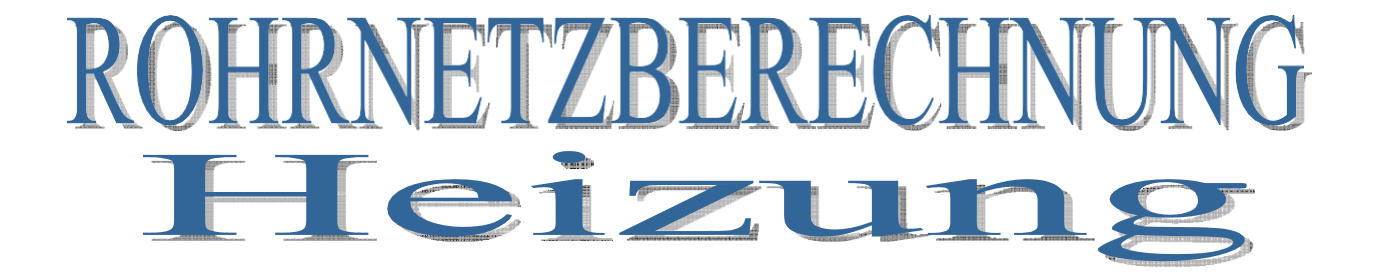

# Leitfaden zur Rohrnetzberechnung im SOLAR

# nach VDI 3805/02

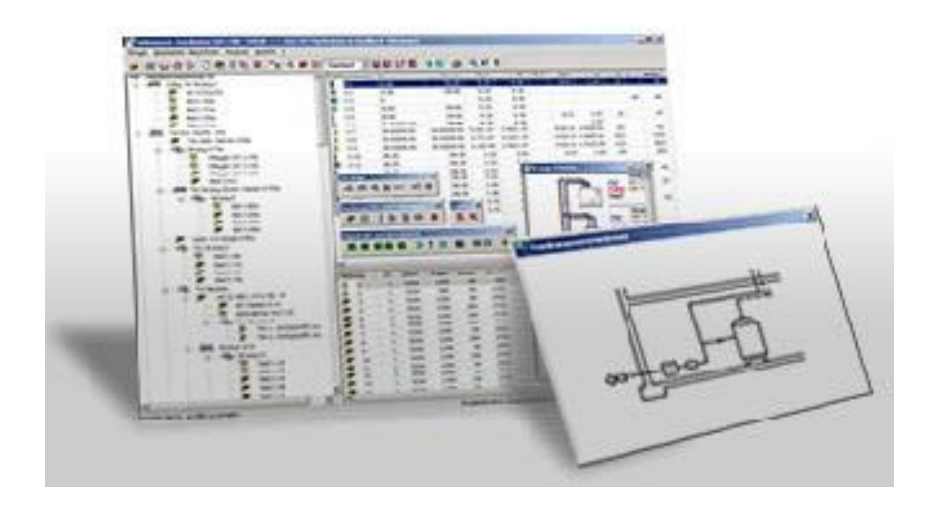

Dieser Leitfaden bezieht sich auf folgende Version:

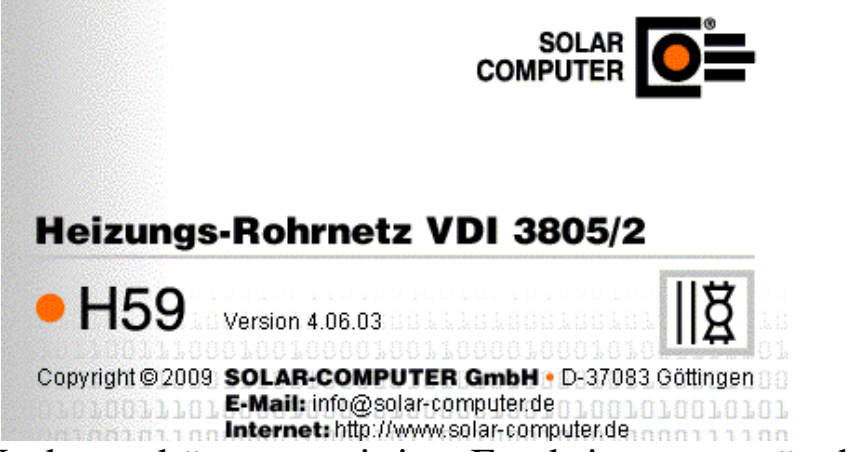

Durch Updates könnten einige Funktionen verändert werden!

Allgemeine Hinweise:

Um bei größeren Netzen den Überblick nicht zu verlieren, sollte man vor allem auf genaue Strangbezeichnungen achten! **(Bauteil, Stockwerk, Raumnummer,...)** 

#### ACHTUNG!!!

Das Netz muss immer in Flussrichtung eingegeben werden!

Vorteile der Auswertung über Solar:

- Normgerechte Auswertung von Leitungen, Formstücken, Armaturen und Isolierung
- Zeiters parnis
- Ordentlich dokumentierte Massenermittlung

Es wird nicht auf das Einlesen von Daten eingegangen. In diesem Leitfaden wird nachfolgendes Beispiel aufgebaut:

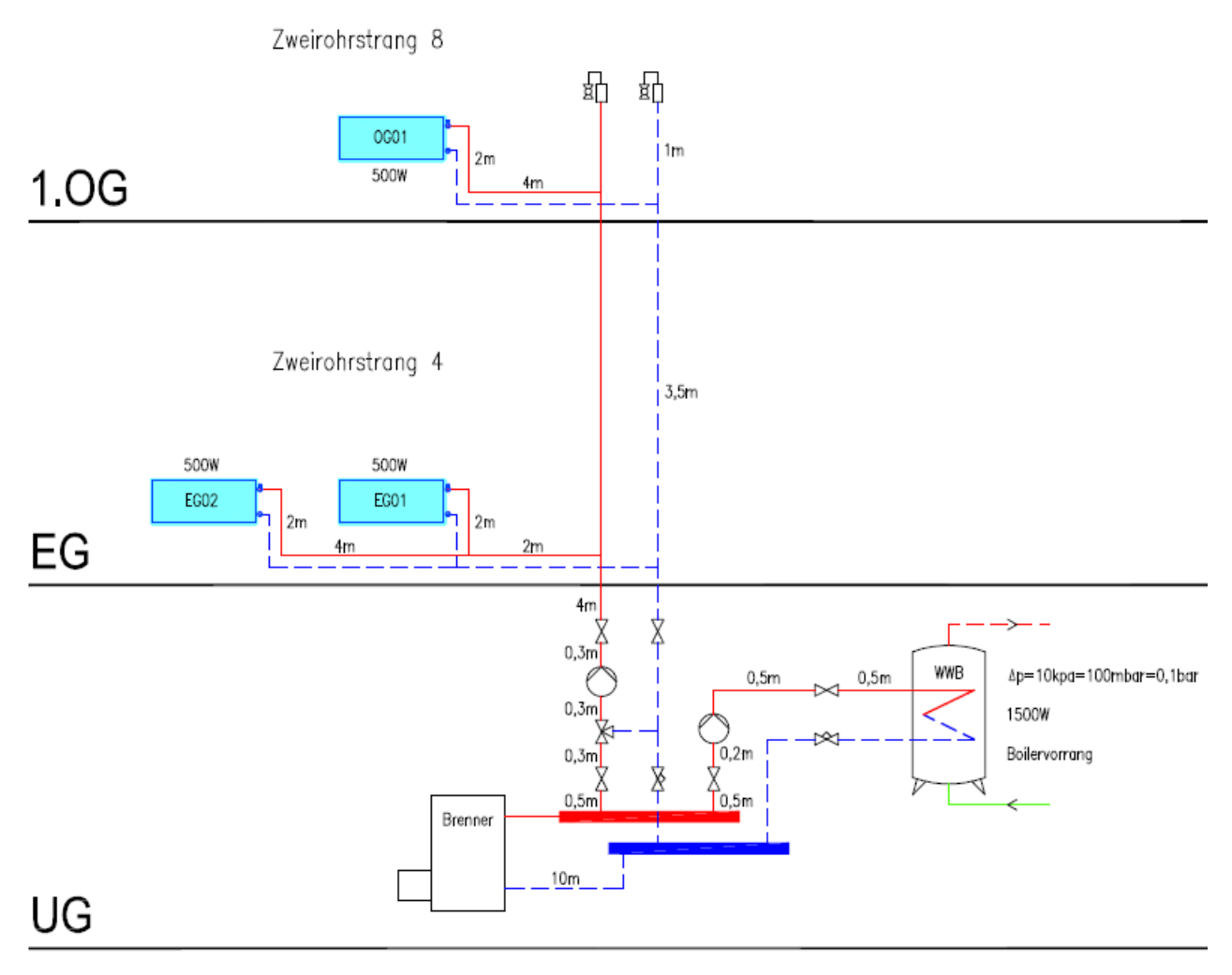

Vorlage: ANR\_Work

#### Hinweis: Es wird nur jeder neue notwendige Arbeitsschritt erklärt

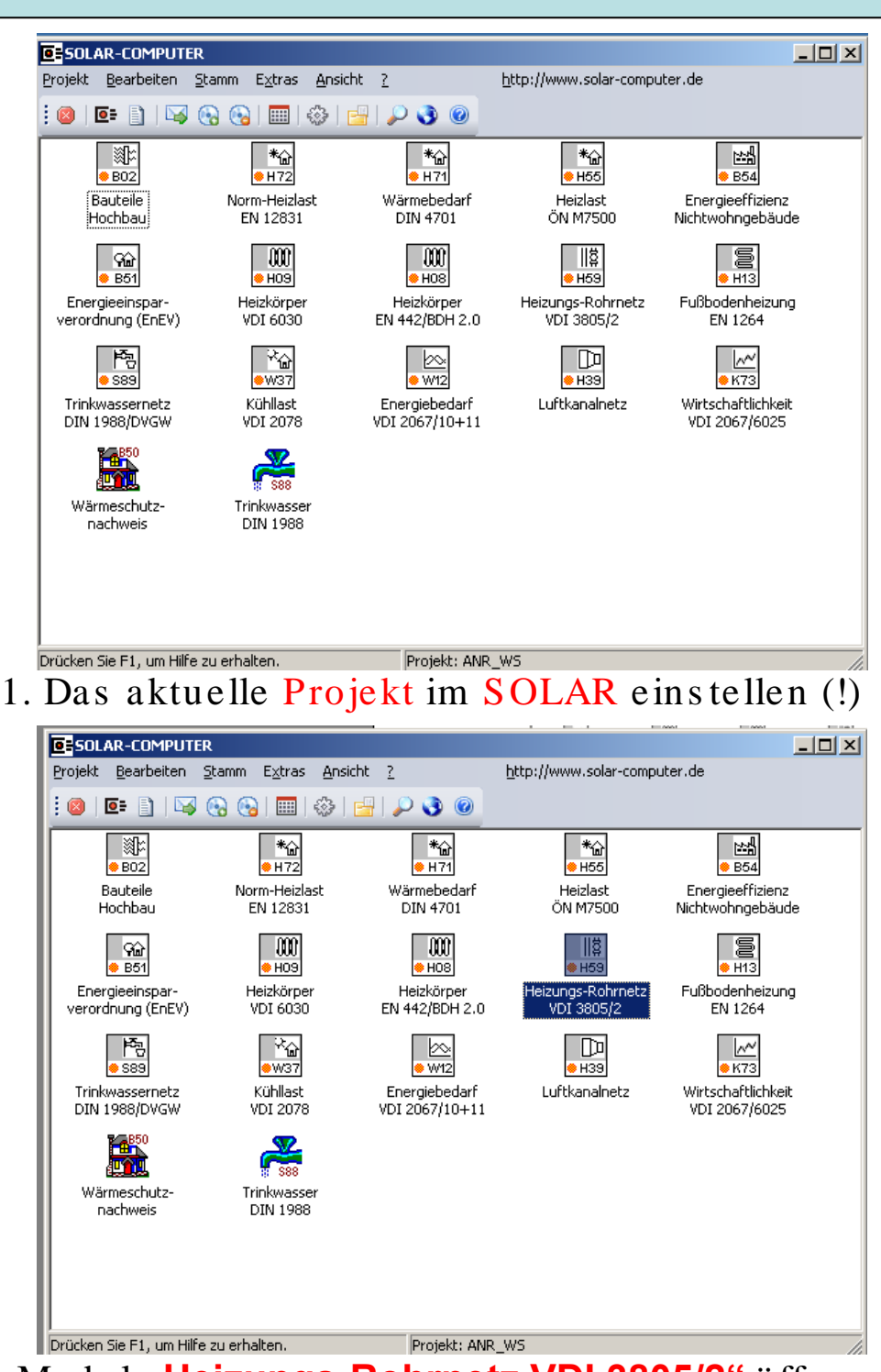

Punkt I - Öffnen des Solar Moduls

2. Modul "Heizungs-Rohrnetz VDI 3805/2" öffnen

#### Punkt II - Eingabe der Netzdaten

Schritt 1: Einlesen der Ventil-Datensätze (VDI 3805/2)
 Schritt 2: optional: Eingabe des Gebäudes bzw. der Räume (Heizkörper)
 Schritt 3: Eingabe der Netzdaten
 Schritt 4: Eingabe der Stränge bzw. der Systemteile
 Schritt 5: Berechnung des Rohrnetzes
 Schritt 6: Ausdruck der Ergebnisse

Info: Die Netzdaten sind bereits hinterlegt, auf die Eingabe des Gebäudes wird in diesen Leitfaden nicht eingegangen.

# 1. Option "Schritt 1: Eingabe der Netzdaten" öffnen

| 🔶 Netzdaten bear                      | beiten  |          |         |         | X       |
|---------------------------------------|---------|----------|---------|---------|---------|
| Code Bezei                            | ichnung |          |         |         |         |
|                                       |         |          |         |         |         |
|                                       |         |          |         |         |         |
|                                       |         |          |         |         |         |
|                                       |         |          |         |         |         |
|                                       |         |          |         |         |         |
|                                       |         |          |         |         |         |
| <u>I</u> ransfer <mark>pit</mark> } ▼ | Neu     | Ändern K | opieren | Löschen | Auswahl |
|                                       |         |          |         |         |         |

#### 2. Neue Netzdaten anlegen

| 🔶 Netzdaten                       | <u>×</u>                                        |
|-----------------------------------|-------------------------------------------------|
| Code:                             | 01                                              |
| Bezeichnung:                      | Heizsystem EFH                                  |
| Bemerkung:                        |                                                 |
| Daten                             |                                                 |
| 🔲 Schwerkraft b                   | erücksichtigen: 💿 Kellerzentrale 🛛 Dachzentrale |
| 🔲 Wärmeverlus                     | e berücksichtigen                               |
| <ul> <li>Heizkörperven</li> </ul> | til                                             |
| C einzuhaltende                   | r Mindestdruckverlust am HK-Ventil: mbar        |
| <ul> <li>einzuhaltende</li> </ul> | Ventilautorität am HK-Ventil: 0.40              |
| - Dreiwegeventi                   | I                                               |
| einzuhaltende                     | Ventilautorität am Dreiwegeventil: 0.50         |
| Vorgaben                          |                                                 |
| Vorlauftemperatu                  | : 70.0 °C Medium                                |
| Rücklauftempera                   | tur: 55.0 °C Detail-Vorgaben                    |
|                                   | OK Abbrechen                                    |

- 1. Codebezeichnung ist Pflichtfeld. Bei mehreren Netzen zusätzliche Unterteilung durch Bezeichnung und Bemerkung.
- Schwerkraft nur bei Schwerkraftheizungen berücksichtigen (nichtüblich).
- 3. Ventilautorität / Mindestdruckverlust an HZK u. Mischventil einstellen. Vorgabewerte sind Praxisnah.
- 4. VL / RL- Temperaturen wählen
- 5. Bei "Medium" Vorsicht bei Glykolanlagen
- 6. "Detailvorgaben" siehe nächste Seite

| eizkorper   Anbindeleitun; | g   Strangleitung   HK-Anbindung   Ventile / Regler       |
|----------------------------|-----------------------------------------------------------|
| 🔽 Heizkörperventil:        | <ul> <li>Zweirohrsystem</li> <li>Einrohrsystem</li> </ul> |
| Hersteller / Reihe:        | Da <mark>bfoce 2001/08</mark>                             |
| Ventil:                    | RA-N                                                      |
| Dimension:                 | 15 Auswahl fest 🔽                                         |
| Rücklaufverschraub         | ung:                                                      |
| Hersteller / Reihe:        |                                                           |
| Ventil:                    |                                                           |
| Dimension:                 | Auswahl fest                                              |
|                            |                                                           |
| zeta-Wert des Heizkörpe    | ers <u>2.5</u>                                            |
|                            | -                                                         |
|                            |                                                           |
|                            |                                                           |

# "<u>Heizkörper"</u>

- Zweirohrsystem Auswählen (Einrohr nicht mehr Zeitgemäß)
- 2. **Bei "Heizkörperventil/Dimension" eventuell auf** DN15 fixieren (Fixierung siehe Seite 7)
- 3. Gleiches Verfahren bei "Rücklaufverschraubung"
- 4. Zeta- Wert des HZK ist Praxisnah -> bei Unsicherheit ändern.
- 5. Zu "Anbindeleitung" wechseln

|                                                  | Netzvorgaben bearbeiten           Heizkörper         Anbindeleitung         Strangleitung         HK-Anbindung         N                                                                                                    | /entile / Regler |
|--------------------------------------------------|----------------------------------------------------------------------------------------------------|------------------|
|                                                  | Heizkörperventil:     © Zweirohrsystem     © Ei       Hersteller / Reihe:     Standard_Danfoss       Ventil:     RA-N       Dimension:     15                                                                                                    | fest             |
|                                                  | Image: Weight of the state of the state of the stat | fest 🔽           |
| υu                                               | zeta-Wert des Heizkörpers: 2.5                                                                                                    |                  |
| Heizkör Heizkör                                  | rpe Ventile                                                                                                    |                  |
| Bezeio<br>Standa<br>Herz-na<br>Herz-na<br>A3-Ven | DN     Nennweite       rd     Danfoss       suer-DS     0       suer-KV-Fix     10       til     12       15     15       25     25                                                                                                    |                  |
| Besch                                            | reibung der Armatur                                                                                                    |                  |

Schritte zur Fixierung:

- 1. Auf "Hersteller" klicken
- 2. Hersteller u. DN auswäheln
- 3. Mit "Auswahl" bestätigen

# Info: soll ein Wert vorgegeben werden ist immer unter "Hersteller" die Dimension vorzugeben. Ansonsten auf "Reihen" gehen u. mit "Auswahl" bestätigen.

#### Für die Funktion "Reihen" siehe auch "Strangleitung" auf Seite 9

Sinnvoll ist dies bei "Heizkörper" u. eventuell "Anbindeleitung". DN15 ist bei HZK üblicherweise die kleinste DN. (Durch DN15 können ca. 220 kg/h, bei 100 Pa Druckdifferenz fließen => ca 2,5 kW bei 10°K Temperaturdifferenz). Sind Verbraucher über 220kg/h zu erwarten darf nicht auf DN15 fixiert werden.

| 🔶 Netzvorgaben bearbei                                           | ten 🔁                                                 |
|------------------------------------------------------------------|-------------------------------------------------------|
| Heizkörper Anbindeleitung                                        | Strangleitung   HK-Anbindung   Ventile / Regler       |
| ☑ Rohr:<br>Hersteller / Reihe:<br>Sortiment:<br>Dimension:       | Standard_Stahl Auswahl fest                           |
| Wärmedämmung:<br>Hersteller / Reihe:<br>Sortiment:<br>Dimension: | Auswahl fest                                          |
| max. Fließgeschwindigke<br>max. Druckgefälle:<br>zeta-Wert:      | it: 1.00 m/s<br>1.00 mbar/m<br>0.0 Manuell Formstücke |
|                                                                  | OK Abbrechen                                          |

# "Anbindeleitung"

- 1. **Unter " Auswahl" Rohrleitungswerkstoff und** eventuelle Fixierung auswählen.
- 2. Wärmedämmung nur bei Rücksichtnahem auf Materialauszug eingeben.
- 3. Vorgegebene Fließgeschwindigkeiten u. Druckgefälle sind bei kleinen DN realistisch, Bei größeren DN eher zu klein. Auch manuelle Eingabe möglich.
- 4. Wechseln zu "Strangleitung"

|                                                       | Netzvorgaben bearbeiten<br>Heizkörper Anbindeleitung Stra                                                                                                    | ngleitung   HK-Anbindung                                                                                                    | Ventile / Regler                                                                                                    |                                                           |
|-------------------------------------------------------|----------------------------------------------------------------------------------------------------|----------------------------------------------------------------------------------------------------|----------------------------------------------------------------------------------------------------|-----------------------------------------------------------|
| ~~~                                                   | Image: Section 1       Image: Section 2         Hersteller / Reihe:       Image: Section 2         Image: Dimension:       Image: Section 2         Image: Section 2       Image: Section 2         Image: Dimension:       Image: Section 2         Image: Dimension:       Image: Section 2 <t< td=""><td>Jard_Stahl Auswahl Auswahl I.00 m/s I.00 mbar/m 0.0 Manuell</td><td>fest<br/>fest<br/>fest</td><td></td></t<> | Jard_Stahl Auswahl Auswahl I.00 m/s I.00 mbar/m 0.0 Manuell                                                                                                    | fest<br>fest<br>fest                                                                                                    |                                                           |
| <b>Rohre</b>                                          | / Sortiment Reihen                                                                                                    |                                                                                                    |                                                                                                    | ×                                                         |
| Bezeict<br>Standar<br>Standar                         | hnung<br>d_Stahl<br>d_Stahl-Kunststoff                                                                                                    | DN Dimension di<br>15 DN 15 16.<br>20 DN 20 21                                                                                                    | i<br>0 MS Gewinderohre DIN<br>6 MS Gewinderohre DIN                                                                                                    | 2440                                                      |
| Standard<br>A3-Rohr<br>Vorschri<br>Emrich<br>Standard | d_CU                                                                                                    | 25         DN 25         27.           32         DN 32         35.           40         DN 40         43.           50         DN 50         51           65         DN 65         64.           80         DN 80         76. | MS Gewinderohre DIN     MS Gewinderohre DIN     Nahtlose Stahlrohre DII     Nahtlose Stahlrohre DII     Nahtlose Stahlrohre DII     Nahtlose Stahlrohre DII     Nahtlose Stahlrohre DII | 2440<br>2440<br>N 2448<br>N 2448<br>N 2448<br>N 2448<br>▼ |
|                                                       |                                                                                                    |                                                                                                    | Auswahl                                                                                                    | Abbrechen                                                 |

# "Strangleitung"

Info: da in den meisten Fällen eine Auslegung durch das Programm erwünscht ist, keine Fixierung eingeben.

- 1. Bei "Rohr" den Button "Auswahl" anklicken
- 2. Auf "Reihe" klicken
- 3. Material aus wählen
- 4. Mit "Auswahl" bestätigen

| Netzvorgaben bea     | beiten                                          | ×    |
|----------------------|-------------------------------------------------|------|
| Heizkörper Anbindele | tung Strangleitung HK-Anbindung Ventile / Regle | r]   |
| 🕞 Anbindung der Heiz | körper an den Strang                            |      |
| Hersteller:          | Neutrale Rohrsortimente                         |      |
| Abzweig:             | T-Stück                                         |      |
|                      | Auswahl                                         |      |
| Anbindung des letzt  | en Heizkörpers an den Strang                    |      |
| Hersteller:          | Neutrale Rohrsortimente                         |      |
| Formstück:           | Bogen 90° (r/d = 1.5)                           |      |
|                      | Auswahl                                         |      |
| Anbindung des Heiz   | körpers bei Doppelanschluss                     |      |
| Hersteller:          | Neutrale Rohrsortimente                         |      |
| Kreuz-Stück:         | Kreuz-Stück                                     |      |
|                      | Auswahl                                         |      |
|                      |                                                 |      |
|                      | OK Abbred                                       | chen |

"<u>HK-**Anbindung"**</u> Info: Diese Vorgaben können grundsätzlich übernommen werden. Ansonsten sind alle Eingaben abänderbar.

| 🔶 Netzvorga | aben bearbeit          | en                               | ×                  |
|-------------|------------------------|----------------------------------|--------------------|
| Heizkörper  | Anbindeleitung         | Strangleitung HK-Anbindung       | y Ventile / Regler |
|             |                        |                                  |                    |
| • I         | Manuelles Strang       | regulierventil                   |                    |
|             | Allgemeiner Festv      | viderstand                       |                    |
| 0 /         | Absperrarmatur         |                                  |                    |
| 01          | Mischventil            |                                  |                    |
| 0 \         | Verteilventil          |                                  |                    |
| 0           | Differenzdruckreg      | pler                             |                    |
| 0 0         | Überströmregler        |                                  |                    |
| 0           | Durchflußregler        |                                  |                    |
| 0           | –<br>Differenzdruckreg | ler mit Durchflußregler          |                    |
| 0           | -<br>Differenzdruckred | aler mit Durchflußbearenzuna     |                    |
| 0           | -<br>Differenzdruckred | ,<br>Iler und Durchflußbegrenzer |                    |
|             |                        |                                  |                    |
| Hers        | steller / Reihe:       |                                  |                    |
| Ven         | til:                   |                                  |                    |
|             |                        | A                                |                    |
| Dime        | ension: J              | Auswani                          | fest               |
|             |                        |                                  |                    |
|             |                        |                                  | OK Abbrechen       |
|             |                        |                                  |                    |

# "Ventile/Regler"

Info: In diesem Menü können für die aufgeführten Einbauteile Fixwerte angenommen werden. Dies ist bei einer Berechnung durch das Programm nicht zielführend.

## Abschluss der Eingaben mit "OK"

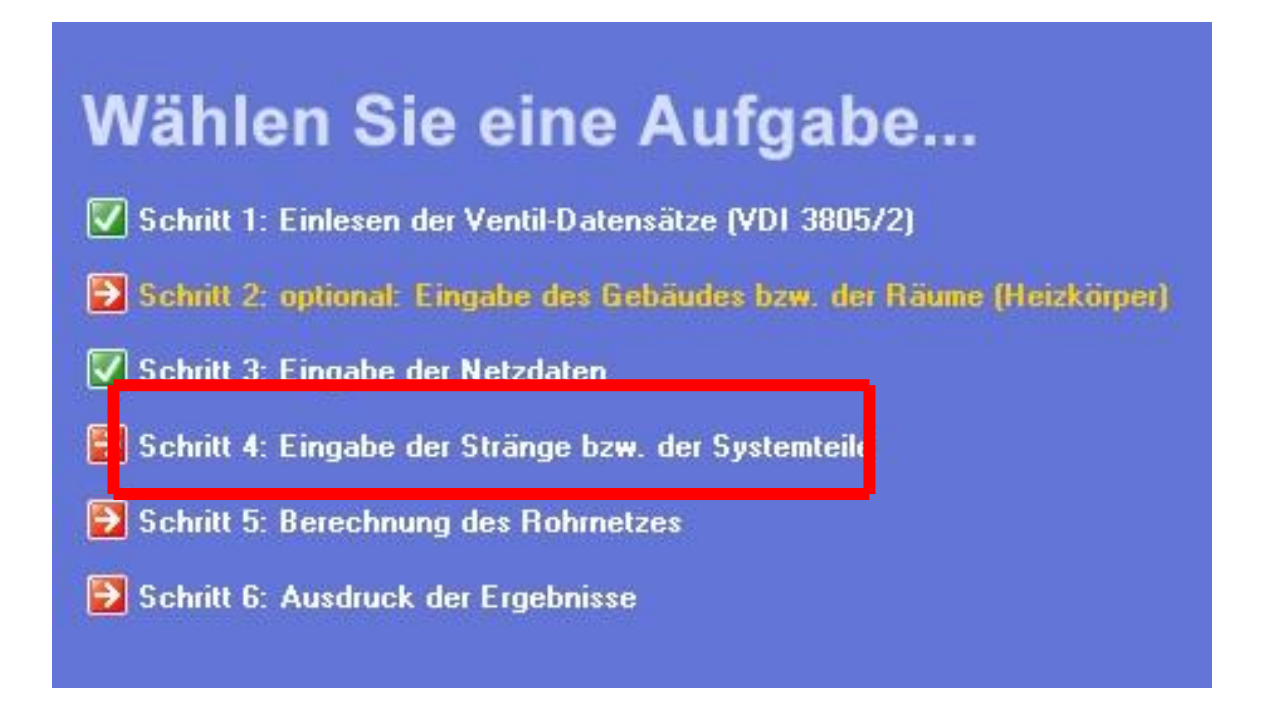

Schritt 3 "Eingabe der Netzteile" wird grün hinterlegt.

Nächster Schritt: öffnen von Schritt 4 " Eingabe der Stränge"

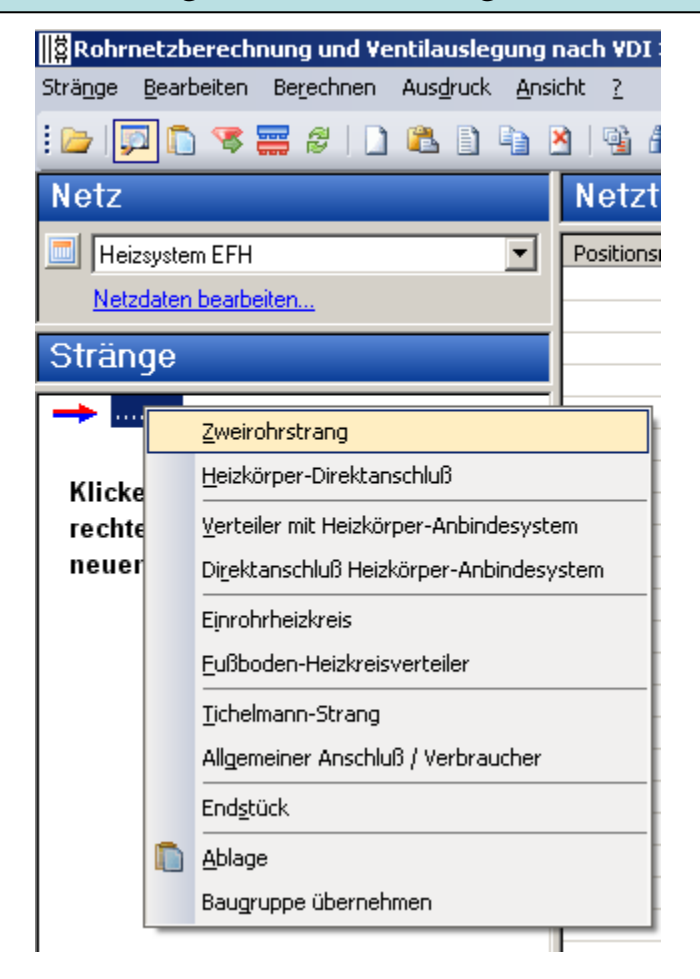

Mit rechter Maustaste auf den Pfeil (links) im Fenster "Stränge" klicken und "Zweirohrstrang" auswählen

Info: Sollten mehrere Netze unter dem Projekt vorhanden sein, sind diese unter "Netz" auszuwählen.

| 4 | Zweirohrstrang                           | ×   |
|---|------------------------------------------|-----|
|   | Code: .001 🗖 Strangcode manuell eingeben |     |
|   | Bezeichnung: Zweirohrstrang 1            |     |
| Г | Daten                                    |     |
|   | Vorlauftemperatur: 70.0 °C               |     |
|   | Rücklauftemperatur (Soll-Wert): 55.0 °C  |     |
|   | Regeldifferenz AP-Bereich nach EnEV      |     |
|   | Regeldifferenz ohne Begrenzung           |     |
| + | Ergebnisse                               | _   |
|   | Leistung des Anlagenabschnitts: kW       |     |
|   | Rücklauftemperatur (Ist-Wert): C         |     |
|   | Medium OK Abbreck                        | nen |

Obiges Fenster öffnet automatisch

- 1. Wahl der VL/RL Temperaturen
- 2. Wahl der Regeldifferenz-> Vorgaben sind Praxisnah
- 3. Bestätigen mit "OK"

In fo:

Alle Folgenden Aktionen kommen auch über folgende Icons aufgerufen werden.

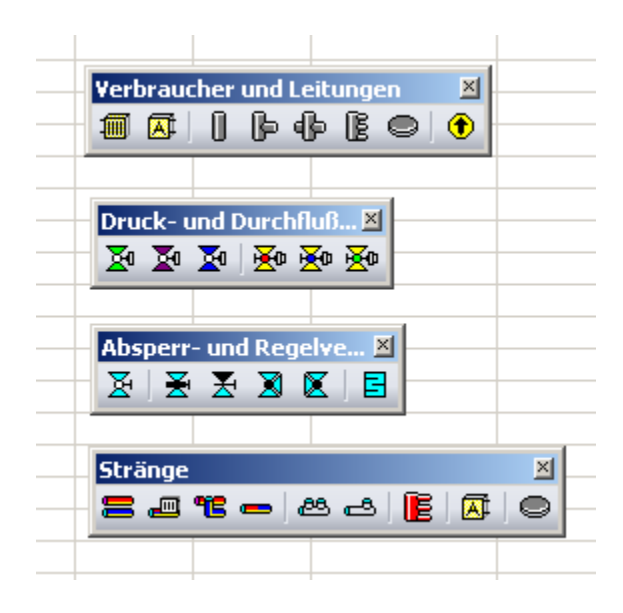

| Heizkessel mit Aus | :dehnungsgefäß   |             | <b>•</b> | Abbre: |
|--------------------|------------------|-------------|----------|--------|
| ● Vorlauf C        | Rücklauf O       | Vor- und Rü | cklauf   |        |
| Druckverlust       |                  |             |          |        |
| C Kv-Wert:         |                  | m³/h        |          |        |
| 🔿 dp (absolut):    |                  | mbar        |          |        |
| 💿 zeta-Wert:       |                  | 5.0         |          |        |
| Positionsnummer:   | 1.1              |             |          |        |
| Raum:              |                  | Auswahl     |          |        |
| Bemerkuna:         | Heizkessel mit . | Ausdehnung  | sgefäß   |        |

# 1. Einfügen von Wärmeerzeuger

2. Erstellen einer 10m langen Leitung zum Verteiler

| Netzteile       |                      |               |          |    |              |          |
|-----------------|----------------------|---------------|----------|----|--------------|----------|
| Positionsnummer | DN                   | Q             | 1        |    | dpges<br>0.0 |          |
|                 |                      |               |          |    | 1            |          |
|                 | <u>H</u> eizkörper   |               |          |    |              |          |
|                 |                      | Anschluß / Vo | erbrauch | er | -            | -        |
|                 | <u>R</u> ohr         |               |          |    |              | t        |
|                 | <u>A</u> bzweig      |               |          |    |              |          |
|                 | <u>K</u> reuz-Stück  |               |          |    | -            | $\vdash$ |
|                 | <u>V</u> erteiler    |               |          |    |              |          |
|                 | End <u>s</u> tück    |               |          |    | -            | -        |
|                 | <u>B</u> ypass       |               |          |    | -            | ┝        |
|                 | <u>M</u> anuelles St | rangregulier  | ventil   |    |              |          |
|                 | <u>F</u> estwidersta | and           |          | •  |              | -        |

# 3. Einfügen von Verteiler 2-fach

| -1 | Heizkörper                         |
|----|------------------------------------|
| 1  | Allgemeiner Anschluß / Verbraucher |
| -  | <u>R</u> ohr                       |
| 1  | Abzweig                            |
| 1  | Kreuz-Stück                        |
| -[ | <u>V</u> erteiler                  |
| -  | Endstück                           |
|    | Bypass                             |
| 1  | Manuelles Strangregulierventil     |
| 1  | Eestwiderstand                     |
| -  | R <u>eg</u> ler •                  |
| 1  | Allgemeiner <u>W</u> iderstand     |
|    | Pumpe                              |
|    | Baugruppe über <u>n</u> ehmen      |

| Neu >>> Verteiler                                                                                                    | ×                                                                                                    |
|----------------------------------------------------------------------------------------------------|----------------------------------------------------------------------------------------------------|
| Verteiler Leitung                                                                                                    |                                                                                                    |
| Hersteller:<br>Verteiler:<br>Richtung:<br>zeta-Wert:<br>Gleichzeitigkeitsfaktor:                                                                                                    | Durchgang Auswahl<br>0.0 Manuell<br>100 %<br>Netzteil mit 'dp - Nullpunkt'<br>Verteiler mit Blindstopfen am Ende |
| Positionsnummer:<br>Raum:<br>Bemerkung:                                                                                                    | Etagenverteiler     Hauptverteiler  1.3  Auswahl                                                                 |
| <u></u>                                                                                                    | OK Abbrechen                                                                                                    |
| ♦ Verteiler Hersteller: Neutra Bezeichnung Verteiler (zweifach) Verteiler (dreifach) Verteiler (vierfach) Verteiler (fünffach) Verteiler (sechsfach) Verteiler (siebenfach) Verteiler (achtfach) | ale Rohrsortimente                                                                                               |
|                                                                                                    | Auswahl Abbrechen                                                                                                |

 Es werden zwei neue Abgänge generiert -> diese wieder mit "Zweirohrstrang" anschließen.

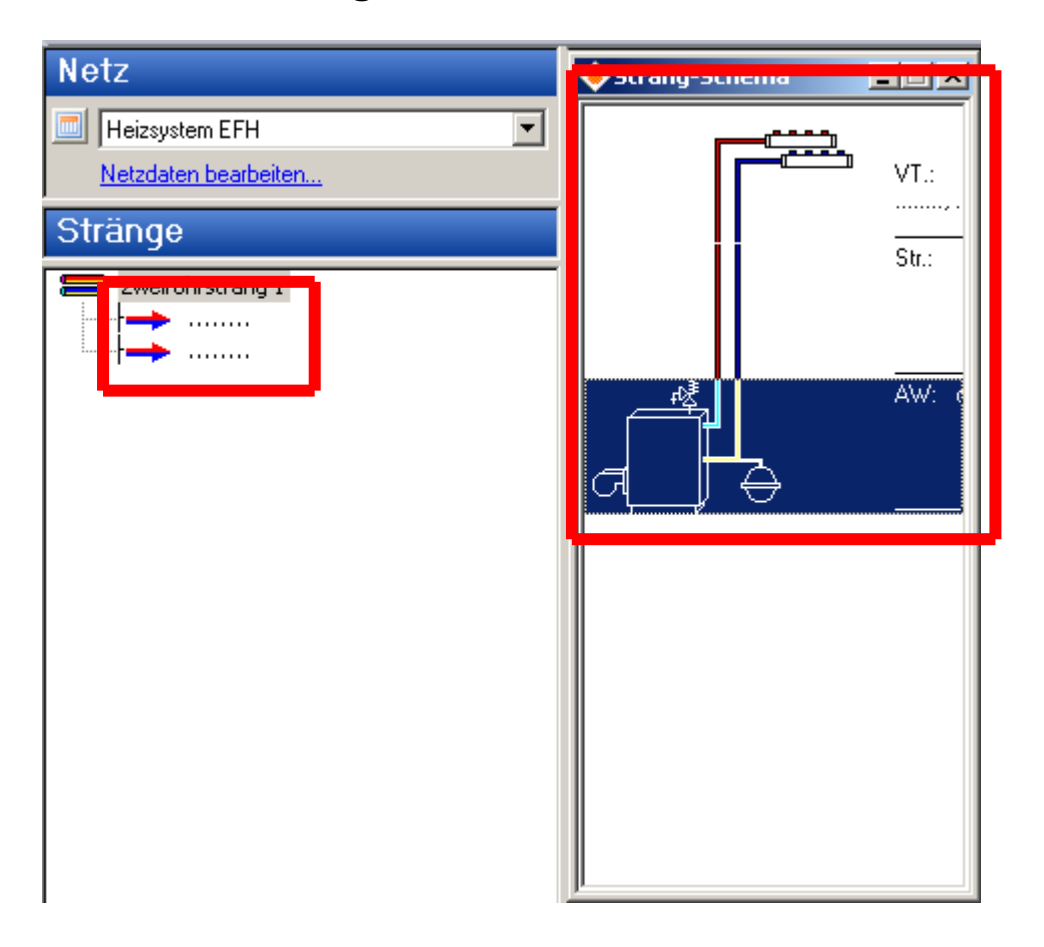

Dazu baut sich parallel das Strangschema auf

- 5.Bearbeitung von Zweirohrstrang
- 2 Einfügen von Absperrorgan

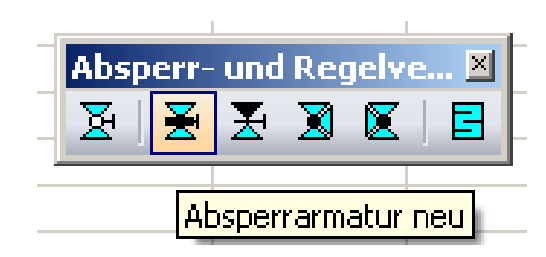

Auswahl ob im Vor- oder Rücklauf, ansonsten wie gehabt.

| Weirohrstrang:<br>Weirohrstrang:<br>Vorlauf<br>Hersteller / Reihe:<br>Ventil:                                           | f O Vor- und Rücklauf Abbrechen                                                                                |
|----------------------------------------------------------------------------------------------------|----------------------------------------------------------------------------------------------------|
| Dimension:<br>Positionsnummer: 1.2<br>Raum:<br>Bemerkung:                                                               | Auswahl fest                                                                                                   |
| Hersteller Reihen                                                                                                    | DN Nennweite                                                                                                   |
| Kugelhahn + Absperiklappe neutral<br>Rückschlagventile + Klappen<br>Schmutzfänger<br>Dreiwegeventil Danfoss             | 6 A B A B A B A B A B A B A B A B A B A                                                                        |
| Durchgangsventil Danfoss<br>Rücklauftemperaturbegrenzer_Danfoss<br>Sicherheitsventil_neutral<br>Dreiwegemischer_Danfoss | 20 15 Heizungs-Kugelhahn<br>20 20 Heizungs-Kugelhahn<br>25 25 Heizungs-Kugelhahn<br>32 32 Heizungs-Kugelhahn ▼ |
| Beschreibung der Armatur                                                                                                |                                                                                                    |
|                                                                                                    | Auswahl                                                                                                    |

## 5.Bearbeitung von Zweirohrstrang 2

Einfügen von Mischventil

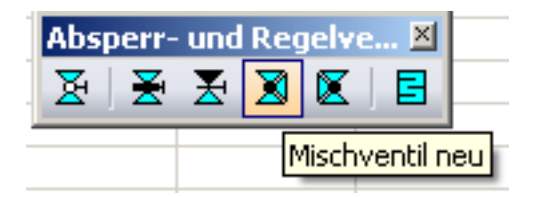

Einfügen von SRV:

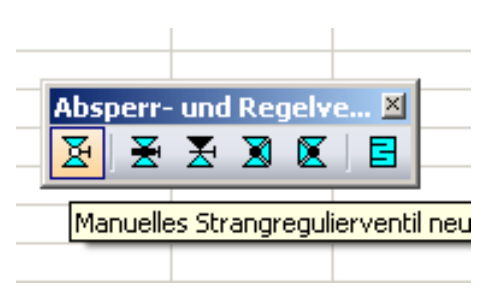

Einfügen von Pumpe:

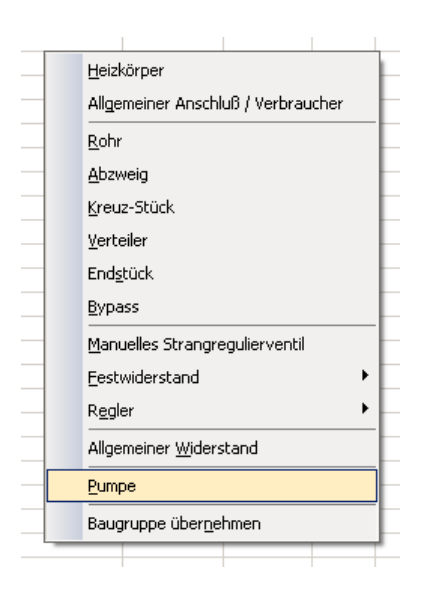

5.Bearbeitung von Zweirohrstrang 2

Erstellen eines Abzweiges für HZK

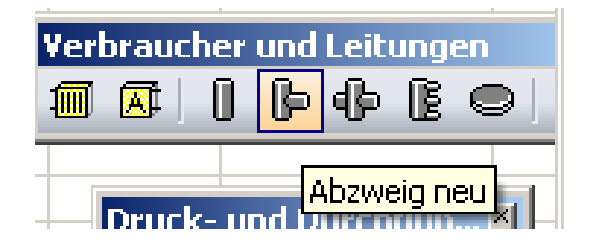

Es wird automatisch ein neuer Strang generiert

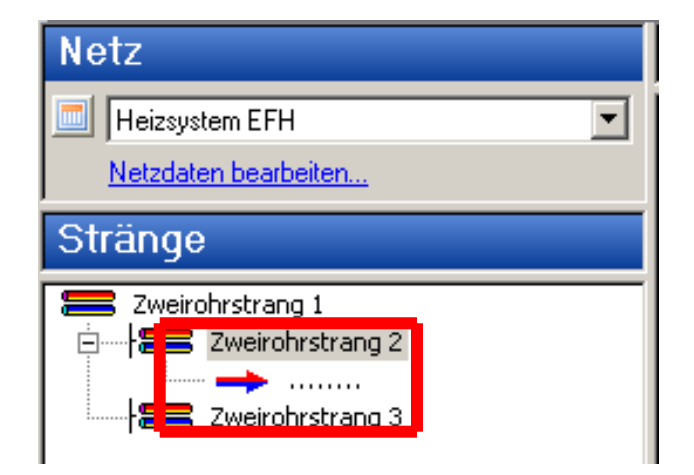

Weiter mit "Zweirohrstrang"

# 5.Bearbeitung von Zweirohrstrang 2

# HZK Generieren

| eizkörper   Ventil / RLV   .<br>- Anschluß<br>• links rechts C | Anbindeleitung   Strangleitung   HK-Anbindung  <br>Anbindeleitung Strangleitung<br>Länge: 2.0 m Länge: 0.0 m |
|----------------------------------------------------------------|----------------------------------------------------------------------------------------------------|
| Heizkörper-Nummer:                                             | Auswahl                                                                                                    |
| 🔽 manuelle Eingabe                                             | > Leistung: 200 W                                                                                            |
|                                                                | Rücklauftemperatur: 55.0 °C<br>Gleichzeitigkeitsfaktor: 100 %                                                |
| Positionsnummer: 1.2<br>Raum:                                  | Auswahl                                                                                                    |
| Bemerkung:                                                     |                                                                                                    |
| Doppelanschluss                                                |                                                                                                    |

# Eingabe variablen Parameter

- 5.Bearbeitung von Zweirohrstrang
- 2 Weiteren HZK Hinzufügen

**Durch "nach unten Ziehen" des bestehenden HZK wird** die Eingabe kopiert. Es ist lediglich eine Änderung der Leistung und Strangleitung nötig.

| He | eizkörper Ventil / RLV Anbindeleitung Strangleitung HK-Anbindung                                                                 |
|----|----------------------------------------------------------------------------------------------------|
|    | Anschluß Anbindeleitung Strangeitung<br>Iinks rechts C Länge: 2.0 m Länge 4.0 m                                                  |
|    | Heizkörper<br>Heizkörper-Nummer: Auswahl                                                                                         |
|    | ✓ manuelle Eingabe ···> Leistung: 350 W<br>Wessermenge: 2007 kg<br>Rücklauftemperatur: 55.0 °C<br>Gleichzeitigkeitsfaktor: 100 % |
|    | Positionsnummer: 1.3<br>Raum: Auswahl<br>Bemerkung:                                                                              |
|    | Doppelanschluss                                                                                                    |
|    | OK Abbreche                                                                                                    |

- 5.Bearbeitung von Zweirohrstrang
- 2 Weiteren HZK Hinzufügen

Durch "nach unten Ziehen" des bestehenden HZK wird die Eingabe kopiert. Es ist lediglich eine Änderung der Leistung und Strangleitung nötig.

| Anschluß<br>Iinks rechts C         | Anbindeleitung Strangleitung<br>Länge: 2.0 m Länge: 4.0 r                                                  |
|------------------------------------|----------------------------------------------------------------------------------------------------|
| Heizkörper<br>Heizkörper-Nummer: [ | Auswahl                                                                                                    |
| manuelle Eingabe>                  | Leistung: 250 W<br>Wassermenge: 2007 kg h<br>Rücklauftemperatur: 55.0 °C<br>Gleichzeitigkeitsfaktor: 100 % |
| Positionsnummer: 1.3<br>Raum:      | Auswahl                                                                                                    |

Info: Ein Schraubenschlüssel neben einem Teilstück bedeutet immer, dass die Eingabe fixiert ist-> DN des Programms wird nicht ausgeworfen.

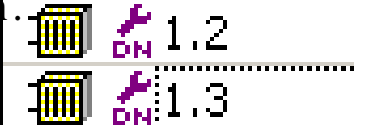

// **F** 

## 6.Bearbeitung von Zweirohrstrang 3

| Erstellen eines "allgemeinen ve                     | rbrauchers" für                    |
|-----------------------------------------------------|------------------------------------|
| Brauchwassererwärmung.                              | Heizkörper                         |
| —                                                   | Allgemeiner Anschluß / Verbraucher |
|                                                     | <u>R</u> ohr                       |
|                                                     | <u>A</u> bzweig                    |
| Andern >>> Allgemeiner Anschluß / Verbraucher       | Kreuz-Stück                        |
| C Verteiler mit Heizkörper-Anbindesystem            | <u>V</u> erteiler                  |
| O Direktanschluß Heizkörper-Anbindesystem Abbrechen |                                    |
| C Fußboden-Heizkreisverteiler                       |                                    |
| Aligemeiner Anschluß / Verbraucher                  |                                    |
| Bezeichnung: Brauchwasserbereiter Auswahl           |                                    |
| Daten                                               |                                    |
| Leistung: 1500 W Gleichzeitigkeit: 100 %            |                                    |
| Wassermenge: 86.01 kg/h                             |                                    |
|                                                     |                                    |
| Druckdifferenz: 100.0 mbar                          |                                    |
| Vorlauftemperatur:                                  |                                    |
| Rücklauftemperatur: 55.0 °C                         |                                    |
| Anschluß-Nennweite: 15 💌 Berechnen                  |                                    |
| Positionsnummer: 1.9                                |                                    |
| Raum: Auswahl                                       |                                    |
| Bemerkung:                                          |                                    |
|                                                     |                                    |

#### Achtung!!!!!!

Gleichzeitigkeit immer PRÜFEN!! im

Berechnungsbeispiel von 100% Gleichzeitigkeit angenommen, was nicht realistisch ist. Solar kann KEINE Gleichzeitigkeit im eigentlichen Sinn anwenden.

#### Punkt IV / Berechnen

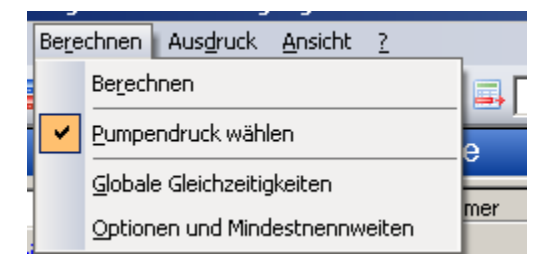

# "Pumpendruck wählen" anhacken und auf Berechnen klicken.

Punkt V / Ausdruck der Ergebnisse

- Schritt 1: Einlesen der Ventil-Datensätze (VDI 3805/2)
- 🔁 Schritt 2: optional: Eingabe des Gebäudes bzw. der Räume (Heizkörper)
- 🔽 Schritt 3: Eingabe der Netzdaten
- V Schritt 4: Eingabe der Stränge bzw. der Systemteile
- sening as nonineer
- Schritt 6: Ausdruck der Ergebnisse

Ausdruck nach Bedarf zusammenstellen.

| ♦Druckaufträge                                                                                                    |                                                                                               |                                        |  |  |  |  |
|----------------------------------------------------------------------------------------------------|-----------------------------------------------------------------------------------------------|----------------------------------------|--|--|--|--|
| <ul> <li>Allgemeine Projektdaten</li> <li>Projektbemerkung</li> <li>Strangdaten und -ergebnisse:         <ul> <li>mit Strang-Grafik (mit Einstellungen)</li> <li>Zusammenstellung der Ventile:</li></ul></li></ul> | Massenzusamn<br>Rohre<br>Formstücke<br>Ventile<br>Regler<br>Allgemeine<br>Varmedäm<br>Zubehör | nenstellungen -<br>Widerstände<br>mung |  |  |  |  |
| Seitenkopf:                                                                                                    | Suchen                                                                                        | Ansicht                                |  |  |  |  |
| Fußzeile:                                                                                                    | Suchen                                                                                        | Ansicht                                |  |  |  |  |
| Beginne Seitennummerierung (erste Seite) mit Nummer: 1<br>Ausdruck mit Systemdatum (nicht mit eingegebenem Datum)                                                                                                  |                                                                                               |                                        |  |  |  |  |
|                                                                                                    | Ausdruck                                                                                      | Abbrechen                              |  |  |  |  |